## Zoom-ohje

## Sisällysluettelo

| Zoomin käyttämisen vaatimukset:                     | 2 |
|-----------------------------------------------------|---|
| Zoom-tapaamiseen osallistuminen:                    | 2 |
| Zoom-tapaamisen aikana:                             | 3 |
| Tuvallisuusohjeita Zoomin käyttöön:                 | 3 |
| Muita tärkeitä ominaisuuksia Zoom-tapaamisessa      | 4 |
| Itsensä uudelleennimeäminen tapaamisessa            | 4 |
| Videon jakaminen Zoomissa                           | 4 |
| Taustakuvan asettaminen                             | 6 |
| Taustakuvan asettaminen Zoomin työpöytäversiossa    | 6 |
| Taustakuvan asettaminen Zoomin nettiselainversiossa | 7 |

## Zoomin käyttämisen vaatimukset:

- nettiyhteydellä varustettu laite (mieluiten tietokone, mutta myös älypuhelin tai tabletti käyvät)
- kuulokemikrofoni ja videokuvan jakamiseen web-kamera (kuvan jakaminen ei ole välttämätöntä)

Kannettavissa tietokoneissa on usein kamera, mikrofoni ja kaiuttimet sisäänrakennettuina.

Ongelmatapauksissa (esim. mikäli ääni ja video katkeaa) kannattaa sammuttaa Zoom ja sen jälkeen liittyä tapaamiseen uudelleen.

## Zoom-tapaamiseen osallistuminen:

- Osallistu Zoom-meetingiin erillisen Zoom-linkin kautta
- Voit asentaa Zoomin koneellesi klikkaamalla 'download and run Zoom'

| d or run the application, join from your browser. |
|---------------------------------------------------|
|                                                   |
|                                                   |
|                                                   |

- Jos koneellasi on Zoom valmiiksi asennettuna, voit klikata 'Launch meeting' (ja 'Avaa linkki' tai 'Avaa Zoom Meetings')
- Jos haluat käyttää Zoomia selaimen kautta, klikkaa 'Launch meeting', jolloin alle ilmestyy linkki 'Join from your browser'
- Ohjelman asennustiedoston avaamisen ja asentamisen jälkeen ohjelma alkaa käynnistämään Zoom-istuntoa.

(Eri selaimilla saattaa näkymä hieman vaihdella. Löydät Zoomin omilta sivuilta tarkemmat ohjeet jokaiselle selaimelle. Ohjeet ovat englanniksi)

#### Huomioitavaa:

• Jos tapaamisessa on odotushuone, voit joutua odottamaan hetkisen, että host hyväksyy sinut tapaamiseen.

Käyttötavasta tai tilanteesta riippuen on suositeltavaa käyttää tietokoneelle/laitteelle ٠ asennettua erillistä Zoom-ohjelmistoa, joka asentuu useimmiten täysin automaattisesti esim. tietokoneelle kokouksen osanoton yhteydessä. Internet-selaimessa osallistuminen on rajoitetumpi ominaisuuksiltaan ja eri selainversiot eroavat myös toisistaan.

# Zoom-tapaamisen perusnäkymä näyttää tältä: Tampereen kesäyliopisto <u>₩</u><sup>2</sup> 🙀 💬 🎯 🗢 …

1. Mikrofoni päälle/pois (vieressä olevasta nuolesta pääset testaamaan mikrofonia ja säätämään asetuksia)

2. Videokamera päälle/pois (jos koneessa on web-kamera)

3. Participants, näet tapaamisessa olevat osallistujat

4. Näytön jakaminen (HUOM! Toimii vain, jos host on antanut osallistujille oikeuden jakaa näyttöään, ohje alempana)

5. Chat: voit kirjoittaa viestejä muille osallistujille

6. Reaktiot: voit nostaa käden kysymyksen merkiksi tai laittaa erilaisia tunnereaktiota, jotka kouluttaja näkee

7. More: salli/estä videokuvan vastaanottaminen

8. Poistu tapaamisesta

## Tuvallisuusohjeita Zoomin käyttöön:

1. Älä klikkaile epämääräisiä linkkejä, jotka esittävät Zoomin verkkosivuja

## Zoom-tapaamisen aikana:

- 2. Liity tapaamiseen vain sinulle lähetetystä linkistä (joka tulee sähköpostin tai Moodlen kautta)
- 3. Älä levitä Zoom-kokouskutsuja tai kokousten salasanoja eteenpäin ulkopuolisille henkilöille
- 4. Älä käytä samaa salasanaa kuin muissa ohjelmissa

Lisäksi olemme ohjeistaneet kouluttajia Zoomin turvalliseen käyttöön.

## Muita tärkeitä ominaisuuksia Zoom-tapaamisessa

#### Itsensä uudelleennimeäminen tapaamisessa

• Participants-valikosta pystyt nimeämään itsesi uudestaan tapaamisen aikana, vie hiiri oman nimesi päälle valikossa → esiin tulee 'mute' ja 'rename' painikket.

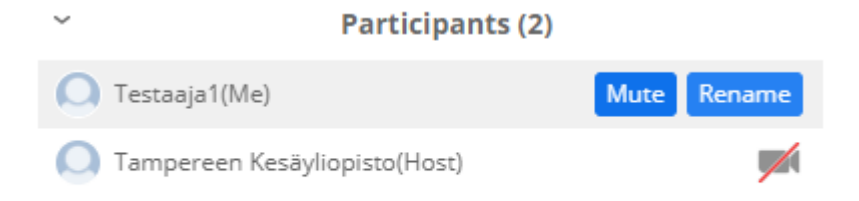

### Videon jakaminen Zoomissa

Aloita videon jakaminen valitsemalla zoomin työkalupalkista näytön jakaminen:

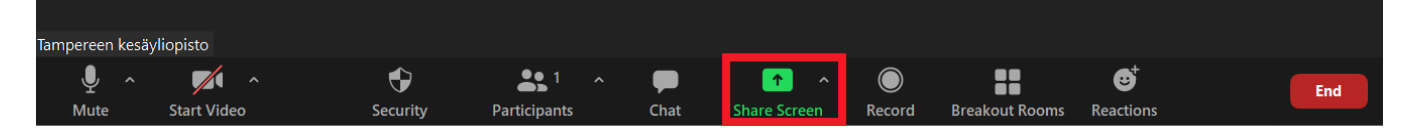

Kun painat kuvaketta aukeaa ruudulle seuraava näkymä:

Select a window or an application that you want to share

| Basic Ad                        | dvanced Files                                                                                                    |                                                                                                    |
|---------------------------------|----------------------------------------------------------------------------------------------------|----------------------------------------------------------------------------------------------------|
| 2                               |                                                                                                    |                                                                                                    |
|                                 | 2                                                                                                    | L.                                                                                                    |
|                                 |                                                                                                    | 0                                                                                                    |
| Screen 2                        | Whiteboard                                                                                                    | iPhone/iPad                                                                                                    |
|                                 |                                                                                                    |                                                                                                    |
| Monipuolinen koulutustarjonta o | tawk.to   Dashboard — Mozilla Fi                                                                                                    |                                                                                                    |
|                                 | Image: constraint of the second second s | Image: Some and the some and the some and the |

Valitse näkymästä jaettavaksi "Screen 1" (saattaa olla myös pelkkä screen tai näyttö), valitse tämän lisäksi "Share sound" ja "Optimize for video clip".

| Select a window or an application that yo | ou want to share                |                                  | ×                                                                  |
|-------------------------------------------|---------------------------------|----------------------------------|--------------------------------------------------------------------|
|                                           | Basic Ad                        | vanced Files                     |                                                                    |
|                                           | 2<br>Screen 2                   | Whiteboard                       | -<br>-<br>-<br>-<br>-<br>-<br>-<br>-<br>-<br>-<br>-<br>-<br>-<br>- |
| Screen 1                                  | Screen 2                        | Whiteboard                       | IPnone/IPad                                                        |
| Zoom-ohje opiskelijoille - Word           | Monipuolinen koulutustarjonta o | tawk.to   Dashboard — Mozilla Fi |                                                                    |
| Share sound Optimize for video            | oclip                           |                                  | Share                                                              |

Klikkaa tämän jälkeen sinistä "Share" -painiketta näkymän oikeassa alakulmassa.

Nyt näyttösi näkyy kaikille Zoom-istunnon osallistujille. Voit avata videon tietokoneellasi normaalisti ja laittaa sen pyörimään. Muut näkevät ja kuulevat videon samalla tavalla kuin sinä.

## Taustakuvan asettaminen

Voit asettaa itsellesi virtuaalisen taustakuvan. Alla on ohjeet miten taustakuva voidaan asettaa Zoomin työpöytäversiossa sekä nettiselainversiossa.

Huom. kaikissa tietokoneissa ei välttämättä toimi taustakuvaominaisuus työpöytäversiossa. Silloin voit käyttää Zoomin nettiselainversiota.

## Taustakuvan asettaminen Zoomin työpöytäversiossa

Klikkaa Zoomin ala-palkin kamera-painikkeen nuolta. Klikkaa sen jälkeen kohtaa "Choose Virtual Background".

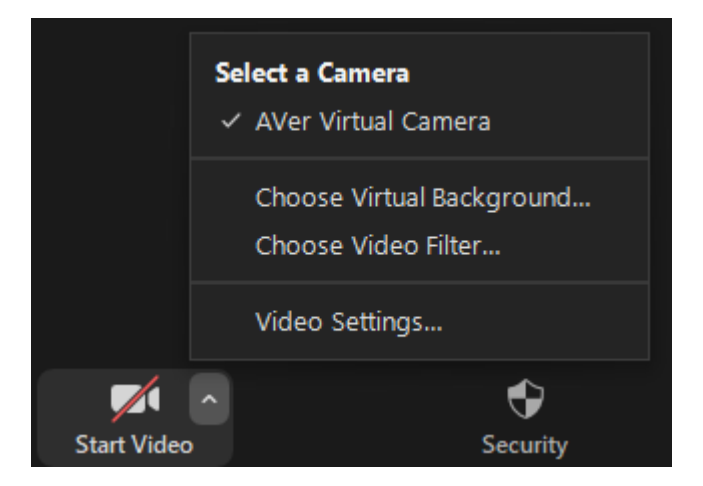

Avautuu alla olevan kuvan mukainen valikko, jossa on erilaisia taustoja. Klikkaa haluamaasi taustaa.

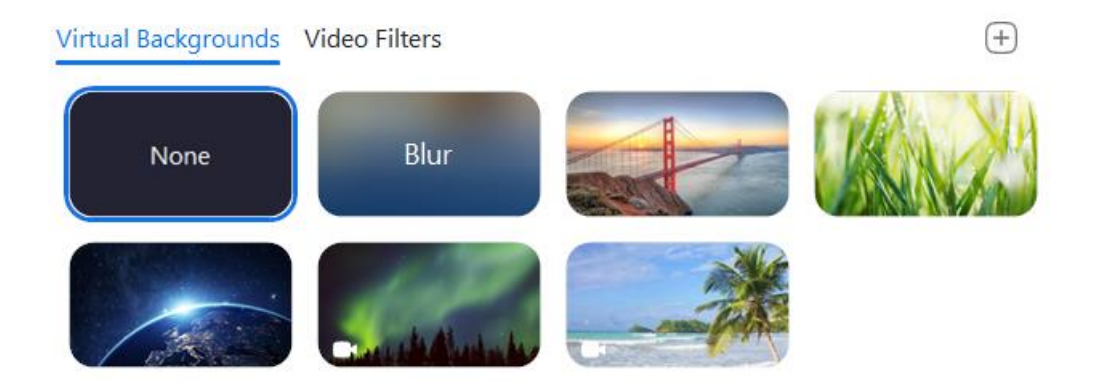

Ensimmäisellä kerralla sinun tulee ladata taustakuvapaketti painamalla "Download", kun Zoom kysyy sinulta, että haluatko ladata taustakuvapaketit.

## Taustakuvan asettaminen Zoomin nettiselainversiossa

Liity Zoomiin nettiselaimellasi sovelluksen sijaan.

Tapaamisen perusnäkymässä klikkaa alapalkista 'settings' ja valitse avautuvasta ikkunasta välilehti 'background'.

|   | APPEND AND A PROVIDENCE              |   |
|---|--------------------------------------|---|
|   | Settings<br>General Background About |   |
| l | $\bigcirc$                           | L |
|   |                                      |   |
|   | Choose Background                    |   |
|   | Mirror My Video                      |   |

Voit valita Background-välilehdellä itsellesi virtuaalisen taustakuvan, joka näkyy taustalla, mikäli sinulla on kamera päällä.

Huomaathan, että nettiselainversion virtuaalinen taustakuva ei toimi yhtä hyvin kuin työpöytäversiossa, vaan se rajaa vain kameran ottamaa kuvaa pienemmälle alueelle. Zoom luo taustakuvan keskelle pienen ympyränmuotoisen alueen, jossa näkyy kamerasi kuva. Ympyrästä siis voi vielä näkyä oikeaa taustaasi, jos kasvosi eivät peitä ympyrää kokonaan.

Zoomin oman englanninkielisen ohjeen virtuaalisen taustakuvan asettamisesta löydät täältä: https://support.zoom.us/hc/en-us/articles/210707503-Changing-your-Virtual-Background-image